## ρίχ

#### **Guide d'activation de Pix Orga**

#### Activation de Pix Orga en 4 étapes

- 1. Accepter l'invitation dans le mail Pix
- 2. Créer le compte administrateur et accéder à Pix Orga
- 3. Importer la liste des élèves
- 4. Gérer l'accès de l'équipe pédagogique
- 5. Lancer une 1ère campagne de test pour rattacher les élèves à Pix Orga

## ριχ

#### étape 1 : Accepter l'invitation

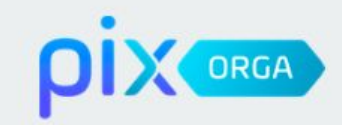

- L'établissement reçoit un e-mail de Pix l'invitant à rejoindre son espace Pix Orga. (sur son e-mail *ce.UAl@ac-...*)
- Le chef d'établissement ou un référent désigné
   administrateur clique sur "Accepter l'invitation".

(cette invitation est propre à chaque établissement, et va permettre de rattacher un administrateur à l'espace Pix Orga)

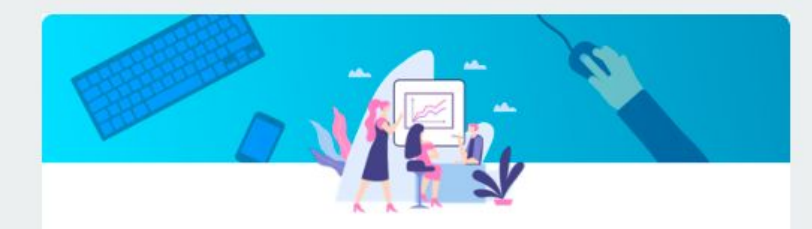

#### Vous êtes invité(e) à rejoindre Pix Orga

La plateforme Pix Orga vous permet de créer, gérer des campagnes de test et suivre la progression de vos participants.

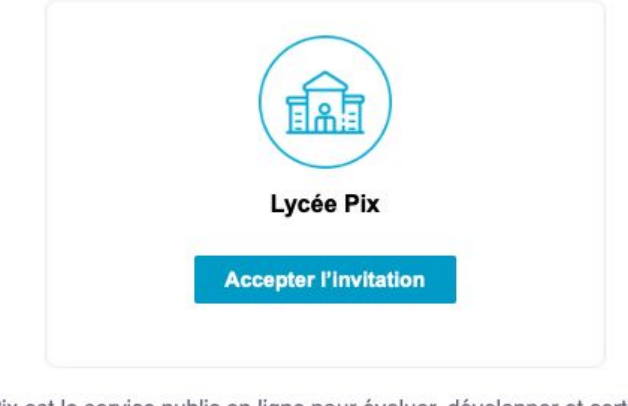

Pix est le service public en ligne pour évaluer, développer et certifier ses compétences numériques.

> En savoir plus sur pix.fr Ceci est un e-mail automatique, merci de ne pas y répondre. Besoin d'aide, contactez-nous à support@pix.fr.

# ρίχ

### étape 2 : Créer le compte administrateur de Pix Orga

| Vous êtes invité(e) à rejoi                   | ndre l'organisation Lycée Pix |  |  |  |
|-----------------------------------------------|-------------------------------|--|--|--|
| Je m'inscris                                  | J'ai déjà un compte           |  |  |  |
| Nom                                           | Se connecter                  |  |  |  |
| Prénom                                        |                               |  |  |  |
| E-mail                                        |                               |  |  |  |
| Mot de passe                                  |                               |  |  |  |
| J'accepte les conditions d'utilisation de Pix |                               |  |  |  |
| Je m'inscris                                  |                               |  |  |  |

• Le référent Pix ou le chef d'établissement crée un compte Pix

#### OU

 se connecte à l'aide de son compte Pix existant

#### ll lit et accepte **les cgu** de la plateforme Pix Orga.

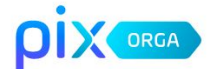

CONDITIONS GÉNÉRALES D'UTILISATION DE LA PLATEFORME PIX ORGA

#### Article 1. Préambule

Le Groupement d'intérêt public (GIP) « Pix », approuvé par arrêté du 27 avril 2017 portant approbation de la convention constitutive du groupement d'intérêt public « Pix », ayant son siège social 110, rue de grenelle Paris (France), a développé la Plateforme Pix dans le cadre d'un projet public en partenariat avec le Ministère en charge de l'Education nationale et le Ministère en charge de l'Enseignement supérieur, de la Recherche et de l'Innovation.

La plateforme Pix est une plateforme en ligne d'évaluation et de certification des compétences numériques ayant pour objectif d'accompagner l'élévation du niveau général de connaissances et de compétences numériques et ainsi de préparer la transformation numérique de la société et de l'économie. Elle s'appuie notamment sur le cadre de référence européen DigComp, qui définit les compétences numériques sur huit (8) niveaux et cing (5) grands domaines :

- Informations et données ;
- · Communication et collaboration ;

Annuler

J'accepte les conditions d'utilisation

#### Le référent accède à l'espace Pix Orga

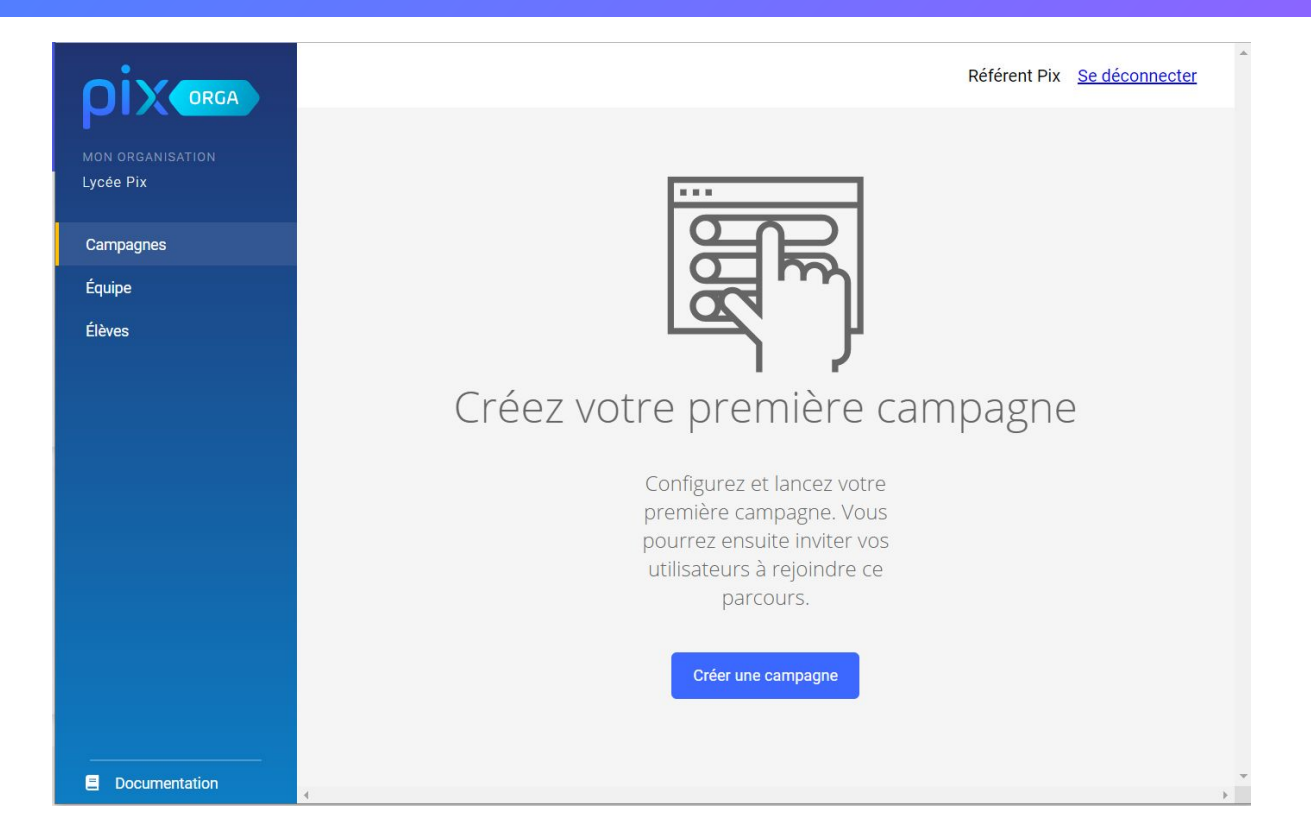

# ρίχ

#### étape 3 : Importer la liste des élèves

### L'équipe de direction se rend sur Siècle, dans le **menu Exportations** et choisit : **En XML**

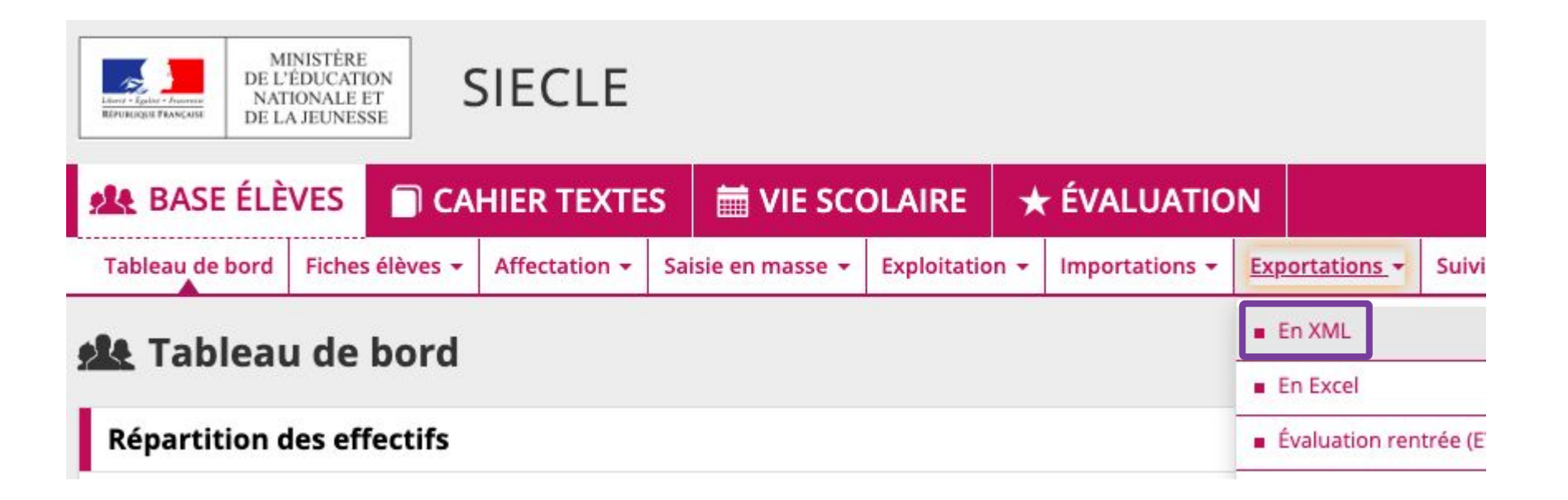

#### Elle sélectionne l'export générique "Élèves sans adresse"

| SIECLE          |          |          |               |       |                |              |     |                |      | 0   Q       |
|-----------------|----------|----------|---------------|-------|----------------|--------------|-----|----------------|------|-------------|
| 👥 BASE ÉLÈ      | VES      |          | HIER TEXT     | ES    | 🛗 VIE SC       | OLAIRE       | 7   | 🕈 ÉVALUATIO    | ON   |             |
| Tableau de bord | Fiches é | ėlėves 🕶 | Affectation - | Sais  | sie en masse 👻 | Exploitation | 1 - | Importations - | Expo | ortations - |
| 4 Exporta       | ations   | s - Fn   | ХМІ           |       |                |              |     |                |      |             |
| Exporte         |          | 5 - LII  | AME           |       |                |              |     |                |      |             |
| Génériques      |          |          |               |       |                |              |     | Spécifique     | es   |             |
| Nomenclature    |          |          |               |       |                |              |     | GFC            |      |             |
| Établissements  |          |          |               | ACCIO |                |              |     |                |      |             |
| Géographique    |          |          |               |       | @SSR           |              |     |                |      |             |
| Structures      |          |          |               |       | SAGESSE        |              |     |                |      |             |
| Élèves sans adr | esse     |          |               |       |                |              |     |                |      |             |
| Élèves avec adr | esse     |          |               |       |                |              |     |                |      |             |
| Responsables sa | ans adre | sse      |               |       |                |              |     |                |      |             |

#### Elle enregistre le fichier zip et le dézippe. Elle obtient le fichier "**ElevesSansAdresses.xml**"

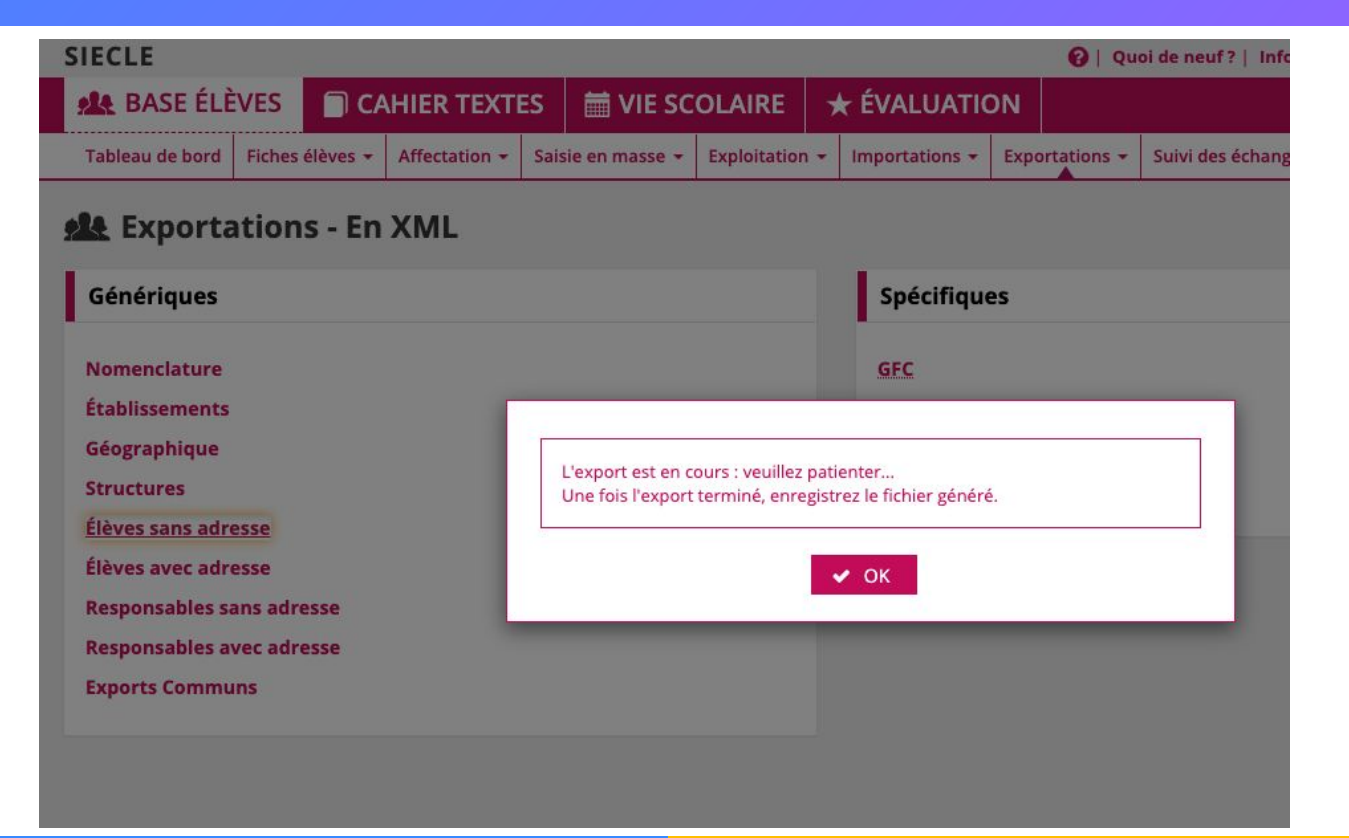

Dans Pix Orga, le référent clique sur le menu "Élèves", puis sur **importer(.xml)** 

Il sélectionne le fichier :

**ElevesSansAdresses.xml** transmis par l' équipe de direction

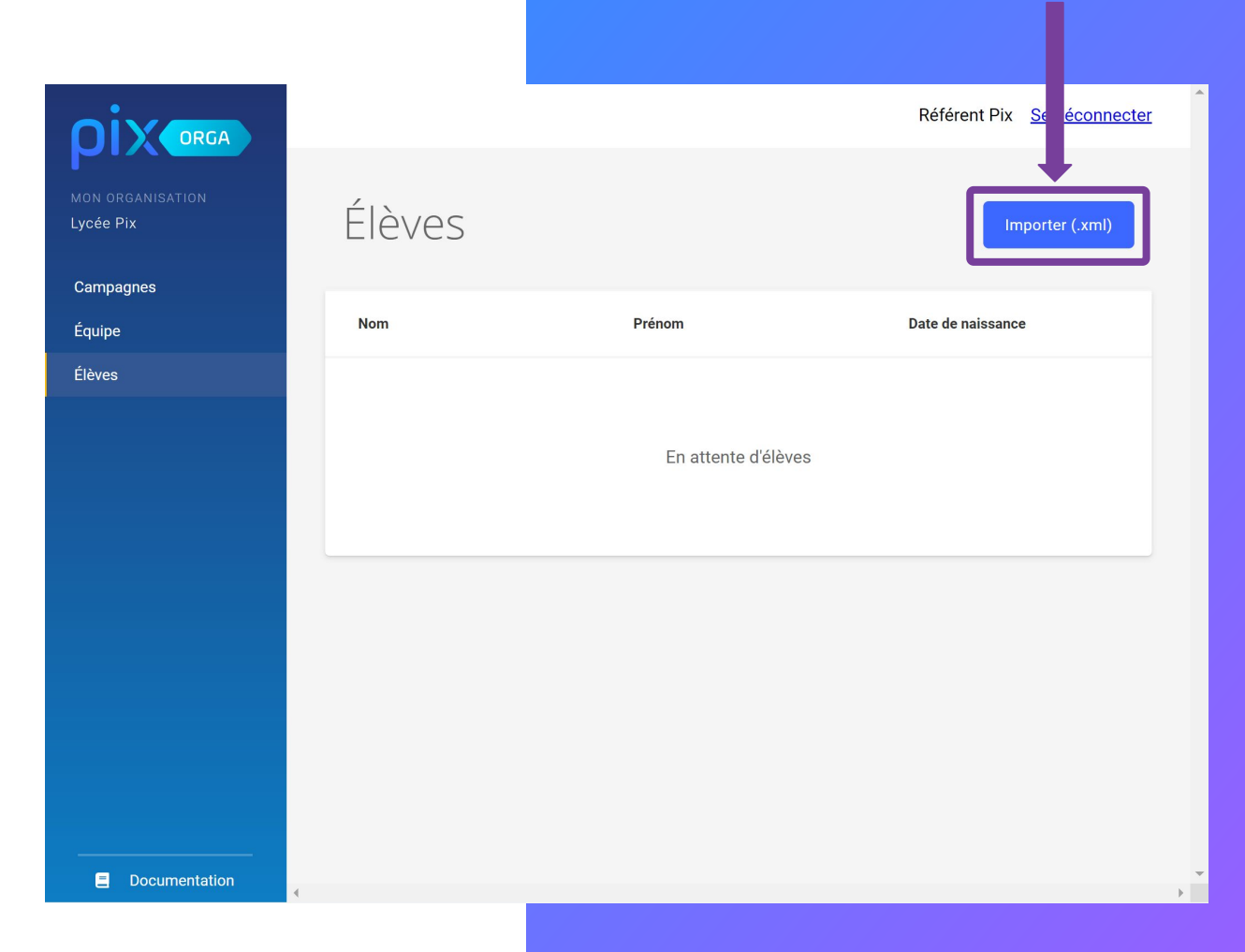

#### Le fichier est importé. **Patienter...**

Lorsque l'importation est terminée, un message apparaît.

### La liste des élèves est chargée.

À noter : Un seul import est possible pour le moment.

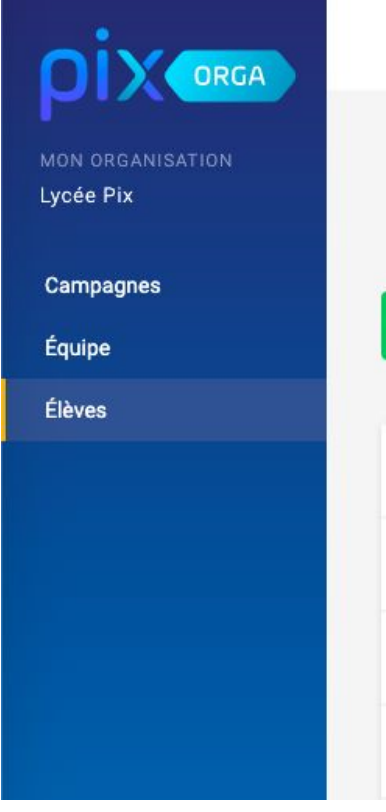

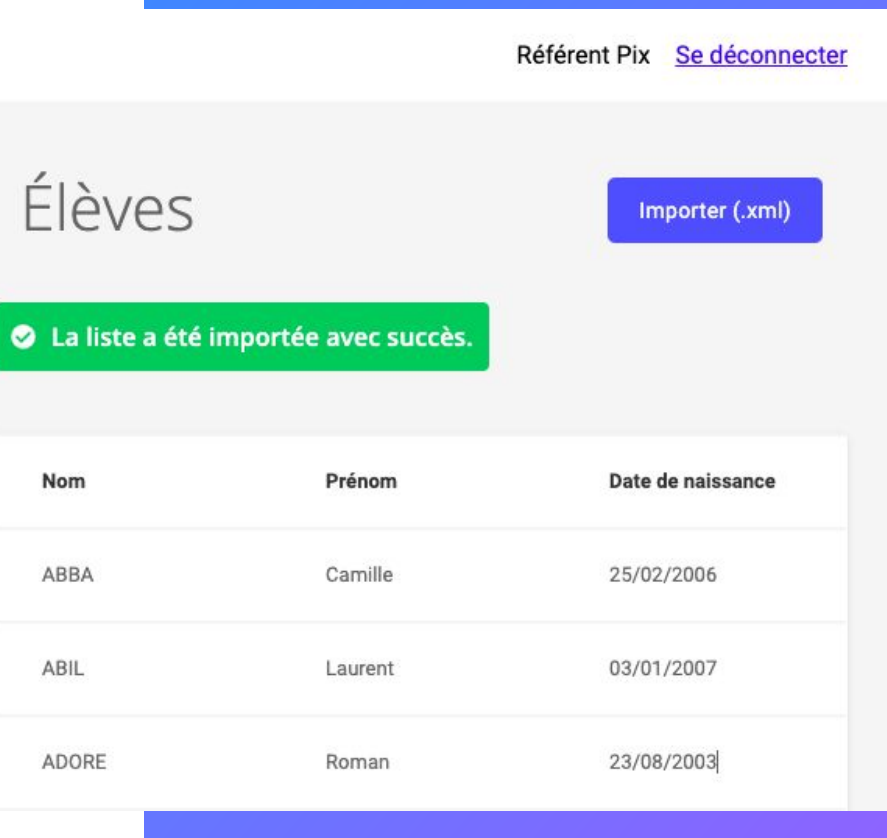

#### Comment rattacher les comptes Pix des élèves à Pix Orga ?

• L'élève en se connectant la 1ère fois à Pix **via le GAR** obtient un **compte Pix**.

 Pour permettre l'association entre ce compte Pix et Pix Orga, l'élève devra jouer un **1er parcours** créé par le référent sur Pix Orga (cf. documentation).

- Au moment de son accès au parcours, l'élève devra vérifier les informations pré-remplies (prénom, nom) et ajouter sa date de naissance.
- L'élève accède alors au
   parcours et son compte est rattaché à Pix Orga.
- Lorsque l'élève jouera d'autres parcours, le lien se fera automatiquement.

| oix | Profil Parcours Certification Aide                                                                                      | Alan Turing 🗸 |
|-----|----------------------------------------------------------------------------------------------------|---------------|
|     |                                                                                                    |               |
|     | Un tout petit détail !<br>Remplissez les informations manquantes                                                        |               |
|     | Alan A                                                                                                    |               |
|     | Date de naissance    JJ     AAAA                                                                                        |               |
|     | C'est parti !<br>Ce n'est pas vous ?<br>Vérifiez que vous êtes bien connecté à votre ENT ou contactez votre enseignant. |               |
|     |                                                                                                    |               |
|     |                                                                                                    |               |

# ριχ

### étape 4 : Gérer l'accès de l' équipe pédagogique

Pour ajouter un membre à Pix Orga, le référent clique sur le bouton "**Inviter un membre**"

|                               |                       |          | Référent Pix <u>Se déconnecter</u> |
|-------------------------------|-----------------------|----------|------------------------------------|
| MON ORGANISATION<br>Lycée Pix | Mon équipe            |          | Inviter un membre                  |
| Campagnes                     |                       |          |                                    |
| Équipe                        | Liste des membres (1) |          |                                    |
| Élèves                        | Nom                   | Prénom   |                                    |
|                               | Pix                   | Référent |                                    |
|                               | Pix                   | Prof     |                                    |
|                               |                       |          |                                    |
|                               |                       |          |                                    |
|                               |                       |          |                                    |
|                               |                       |          |                                    |
|                               |                       |          |                                    |
|                               |                       |          |                                    |
| Documentation                 |                       |          |                                    |

L'administrateur saisit l'**e-mail** du futur membre.

ll clique sur le bouton "**Inviter**".

Le membre reçoit un e-mail d'invitation pour accéder à Pix Orga.

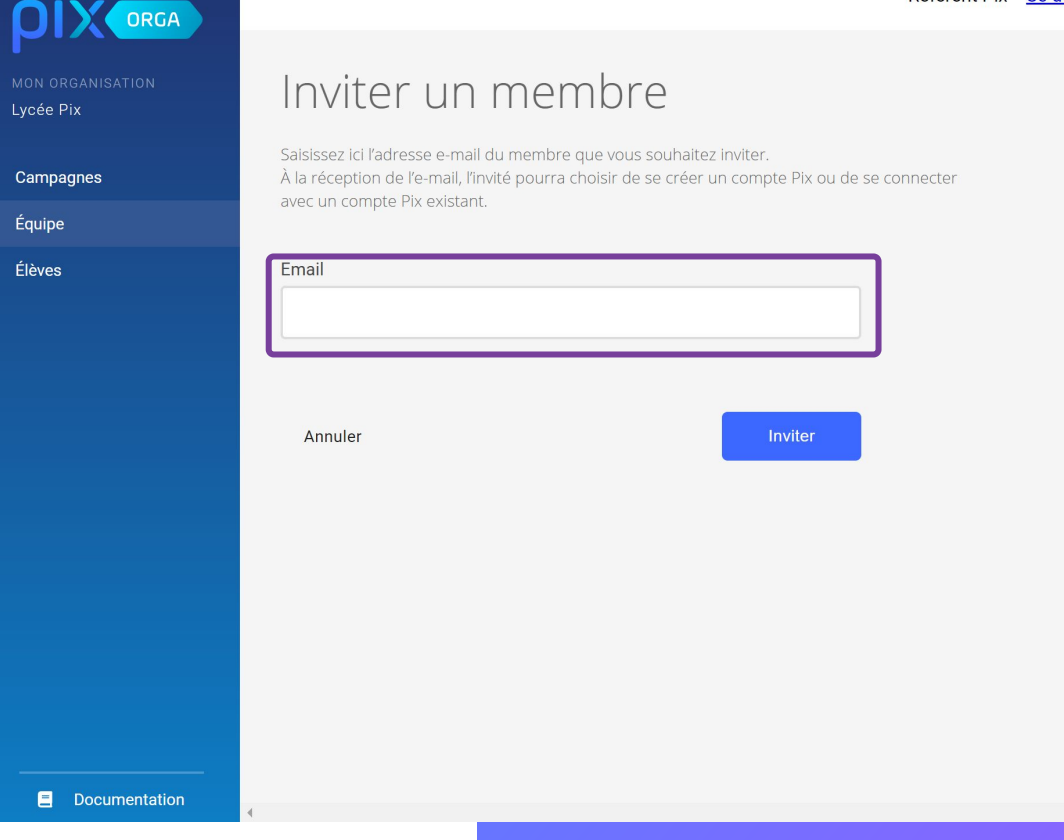

L'administrateur suit l'**avancée des invitations** et peut consulter la liste des membres ayant rejoint Pix Orga.

|                               |                           |                      |          | Référent Pix <u>Se déconnecter</u> |
|-------------------------------|---------------------------|----------------------|----------|------------------------------------|
| MON ORGANISATION<br>Lycée Pix | Mon équi                  | pe                   |          | Inviter un membre                  |
| Campagnes                     |                           |                      |          |                                    |
| Équipe                        | Invitations en attente (1 | )                    |          |                                    |
| Élèves                        | prof1@académie.fr         | Invité le 30/10/2019 |          |                                    |
|                               |                           |                      |          |                                    |
|                               | Liste des membres (1)     |                      |          |                                    |
|                               | Nom                       |                      | Prénom   |                                    |
|                               | Pix                       |                      | Référent |                                    |
|                               | Pix                       |                      | Prof     |                                    |
|                               |                           |                      |          |                                    |
|                               |                           |                      |          |                                    |
| Documentation                 | 4                         |                      |          |                                    |

# ρίχ

### Pix Orga est maintenant prêt à être utilisé.

Plus d'informations dans l'onglet "Documentation"

- Guide d'utilisation de Pix Orga
- Parcours Pix Orga

#### Mercix Des questions ? - Contactez votre Dane

- Contactez-nous : <u>communaute.pix.fr</u> ; <u>support.pix.fr</u>